| Annual Benefit                                                                                                    | Venues                                                                                                    | Dates         |
|----------------------------------------------------------------------------------------------------|----------------------------------------------------------------------------------------------------|---------------|
| Statement Pension<br>Surgeries                                                                                                    | <b>Barrow Borough Council</b><br>The Forum, The Ante Room,<br>28 Duke Street,<br>Barrow-in-Furness,           | 08 Oct 2018   |
| Towards the end of the year Your<br>Pension Service will start to hold a<br>series of Pension Surgeries across<br>Cumbria. Staff from Your Pension<br>Service will be available for you<br>to speak to regarding your LGPS<br>pension queries or if you want<br>some information about joining the<br>scheme. | Cumbria<br>LA14 1HH                                                                                           |               |
|                                                                                                    | <u>Cumbria County Council</u><br>Conference Room A,<br>Cumbria House,<br>117 Botchergate,<br>Carlisle CA1 1RD | 29 Nov 2018   |
| To book a 20 minute appointment,<br>please click on the relevant Surgery<br>within the table - remember to book<br>early!                                                                                                    | <u>Carlisle City Council</u><br>Committee Room B & C,<br>Civic Centre,<br>Carlisle,                           | 10 Jan 2019   |
| Please can you bring with you<br>your login details for My Pension<br>Online so that we can make the                                                                                                    | CA3 8QG                                                                                                    |               |
| appointment as worthwhile as<br>possible. If you have forgotten<br>your password then please request<br>a password reset ahead of the<br>appointment.                                                                                                    | <u>South Lakes District Council</u><br>Bindloss Room<br>Kendal Town Hall<br>Highgate<br>LA9 4DL               | 11 Mar 2019   |
| If you have not yet registered, then                                                                                                    |                                                                                                    |               |
| www.yourpensionservice.org.uk<br>and complete the sign-up process.                                                                                                    | <u>Allerdale Borough Council</u><br>Lonsdale Room,<br>Allerdale House,                                        | 11 April 2019 |
| No matter who your employer is,<br>you can book an appointment at<br>any of the sessions listed.                                                                                                    | Workington,<br>CA14 3YJ                                                                                       |               |
| Please note: There will be no<br>representation from the AVC<br>provider. You can find more<br>information on increasing your<br>benefits here:                                                                                                    | <u>Eden District Council</u><br>Council Chamber,<br>Town Hall,<br>Penrith,<br>CA11 7QF                        | 20 Feb 2019   |
| Topping up                                                                                                    |                                                                                                    |               |

### SEE NEXT PAGE FOR BOOKING INSTRUCTIONS

Please note: Your Pension Service is committed to electronic communications so that we can provide you with the most efficient service possible, although you can opt out of electronic communications if you wish. Just let us know in writing. If you have already opted out of electronic communications you will receive your annual benefit statement by post.

# **Booking Instructions**

To book your appointment at your chosen surgery please click on the relevant venue on the previous page, this will take you to Eventbrite were you can select your preferred appointment slot.

Following on from booking your surgery place please follow the instructions below if you wish to opt out of future emails from Eventbrite that do not relate to this booking.

### Eventbrite – opting out of emails

If you do not wish to receive emails from Eventbrite you can change your settings.

- 1. Log in to your Eventbrite account using your email address and password.
- 2. Click on the icon on the menu bar and go to your account settings.
- 3. Select "Email Preferences" from the left hand menu, and change the settings to the following.

| Atter   | nding Events                                                           |
|---------|------------------------------------------------------------------------|
| News a  | and updates about events created by event organisers                   |
| EMAIL N | NE                                                                     |
| Up      | odates about new Eventbrite features and announcements                 |
| Α (     | digest of personalised event recommendations                           |
| Re      | equests for additional information on an event after you have attended |
| 🗸 Ur    | subscribe from all Eventbrite newsletters and updates for attendees    |
| NOTIFIC | CATIONS                                                                |
| w       | hen friends buy tickets or register for events near me                 |

Within the Account Settings option you can also close your account if you wish, by selecting "Close Account" from the left hand menu.

## Pensions Helpdesk:

- Tel: 0300 323 02608am to 6pm Monday to Friday
- @ Email: Askpensions@localpensionspartnership.org.uk
- Website: www.yourpensionservice.org.uk

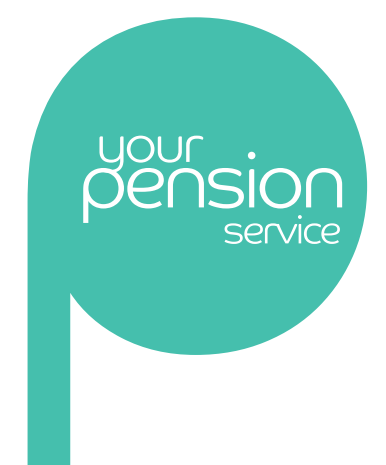

### Feedback

As always we welcome your feedback on any of the services we deliver as well as what you would like to see in future editions of Scheme Talk. Why not take part in our survey by completing the <u>Customer Satisfaction Survey</u>

#### Important notice

Please note that whilst we make every effort to ensure that the content of this newsletter is accurate, nothing within overrides the provisions of the pension scheme and associated legislation.